- GMT-09:00 Yukon Standard
- GMT-10:00 Alaska-Hawaii Standard
- 4. Set the Daylight Savings Time indicator.
- 5. Tap Back, Save, and then exit the Advanced Settings list.

For complete operation instructions, refer to the online user manual at www.uniden.com.

## TROUBLESHOOTING

| If                                                                          | TRY THIS                                                                                                    |
|-----------------------------------------------------------------------------|----------------------------------------------------------------------------------------------------|
| My smartphone or wireless<br>device cannot find the camera<br>during setup. | Make sure the camera's green LED is blinking in a 3-flash/pause pattern. If it isn't, reset the camera. Insert an unbent paperclip into the Reset hole on the front of the camera until the LEDs begin to flash.                                                                                                    |
| The app cannot find the camera.                                             | <ul> <li>Make sure your network supports DHCP protocol.</li> <li>Make sure that the DHCP option is turned on.</li> <li>Make sure the camera and your mobile device connect to the same WiFi router.</li> <li>Make sure the WiFi router is activated.</li> <li>Make sure the camera is properly powered on.</li> <li>Make sure the WiFi router has enabled SSID broadcasting.</li> </ul> |
| The camera does not find the router to connect to.                          | <ul> <li>Make sure you selected the correct router in Advanced Settings/WiFi.</li> <li>Make sure you entered the correct password for the router you selected in Advanced Settings/WiFi.</li> </ul>                                                                                                    |

#### FCC/IC COMPLIANCE STATEMENT

This device complies with Part 15 of the FCC rules. Operation is subjected to the following two conditions: (1) this device may not cause harmful interference, and (2) this device must accept any interference received, including interference that may cause undesired operation.

This device complies with Industry Canada license-exempt RSS standard(s).Operation is subject to the following two conditions: (1) this device may not cause interference, and (2) this device must accept any interference, including interference that may cause undesired operation of the device.

Changes or modifications not expressly approved by the party responsible for compliance could void your authority to operate the equipment.

Avis de conformité à la FCC : Cet dispositif a été testé et s'avère conforme à l'article 15 des règlements de la Commission fédérale des communications (FCC). Ce dispositif est soumis aux conditions suivantes: 1) Ce dispositif ne doit pas causer d'interférences nuisibles et; 2) Il doit pouvoir supporter les parasites qu'il reçoit, incluant les parasites pouvant nuire à son fonctionnement.

Cet appareil est conforme aux normes RSS exemptes de licences d'Industrie Canada. Son fonctionnement est soumis aux deux conditions suivantes : (1) cet appareil ne doit pas causer d'inteférences nuisibles et (2), il doit pouvoir accepter les interférences, incluant celles pouvant nuire à son fonctionnement normal.

Tout changement ou modification non approuvé expressément par la partie responsable pourrait annuler le droit à l'utilisateur de faire fonctionner cet équipement.

# UNIDEN APPCAM 24HD QUICK START GUIDE

Use this Quick Start Guide to connect the camera on the network. Refer to the online Owner's Manual for operation details at www.uniden.com.

#### IN THE BOX

| Camera (1)            | Base (1)                     | AC Power Adapter<br>(1) |
|-----------------------|------------------------------|-------------------------|
| Quick Start Guide (1) | Ethernet to USB<br>Cable (1) | Screw Pack (1)          |

If any pieces are missing or damaged, contact Uniden Customer Service at 1-800-658-8068.

## SET UP CAMERA AND SMARTPHONE/TABLET

#### PREREQUISITES

- Your router must support WEP/WPA/WPA2 security and it must be turned on.
- You must have an available WiFi-enabled mobile device (iOS smartphone/tablet).
- The AppCam and your mobile device must connect to the same Wi-Fi router for setup.
- Make sure your camera is within WiFi range of your wireless router. If your phone has a WiFi signal from your router
  where the camera is to be placed, then the cameras should also work.
- Download the Uniden® AppCam app from the Apple App Store, Google Play, or the Amazon App store onto your device.

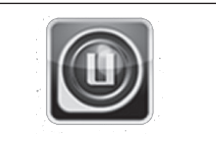

 Connect the camera to power. After about 45 seconds, the green LED begins to flash (3-flash/pause pattern). Your camera is now ready to pair.

#### **CONNECT CAMERA AND MOBILE DEVICE**

 From your device's Settings, go to WiFi. Select the AppCam 24HD to connect your device to it. The camera listing will be HD-XXXXXX where XXXXXX are the last 6 digits on the camera label. Enter the default password, 12345678, and tap Connect for Android or Join for iOS

#### Wait about 10 seconds for the camera to appear on the WiFi list.

Issue 1, April 2015

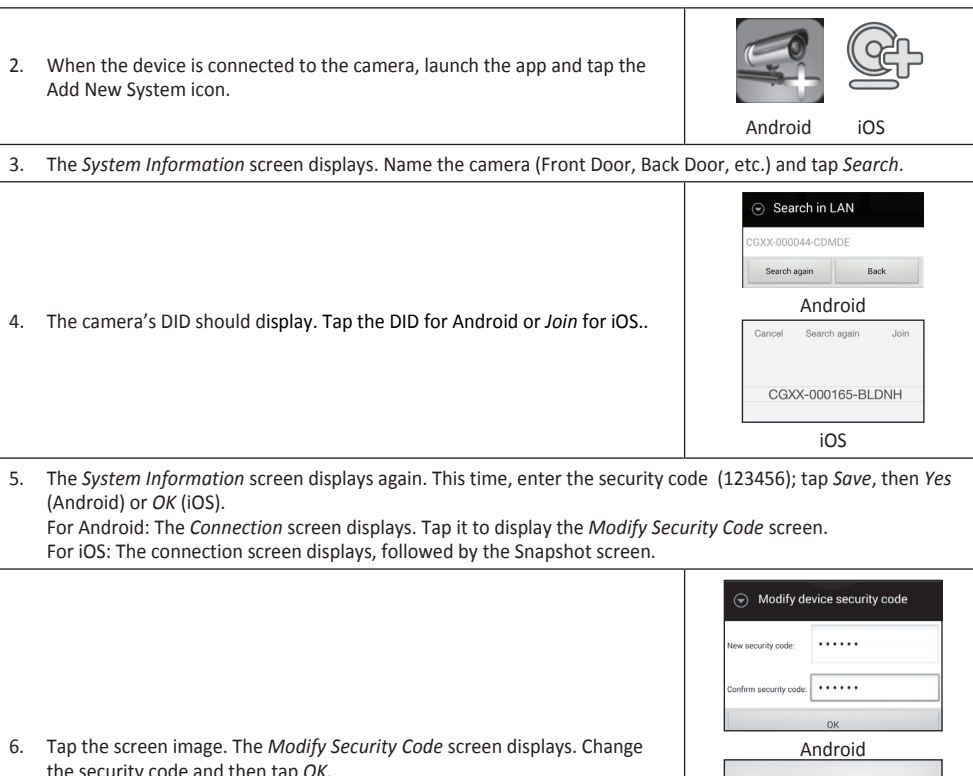

the security code and then tap OK.

The 'security code' you are using is the default, please modify your security code to ensure the safety of your video OK iOS

7. Tap the screen displays again to display the live video screen.

# **CONNECT CAMERA TO WIFI ROUTER**

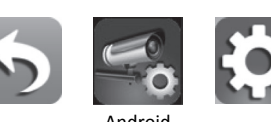

1. Tap the Back icon, the System icon, and then the System Settings icon. The System Information screen displays

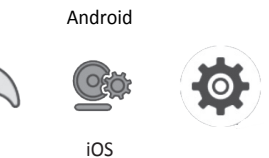

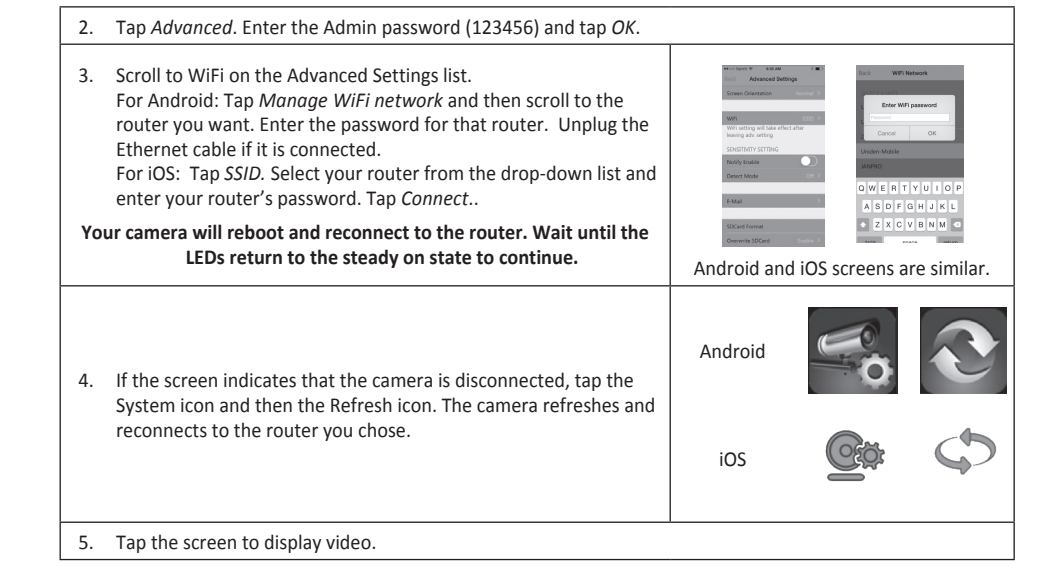

## PLACING THE APPCAM 24HD

#### Mount the AppCam 24HD Base

- 1. Hold the base of the camera stand where you want to mount it and mark the location of the screw holes.
- 2. Use the included screws and anchors to attach the base to the wall or ceiling. You can also attach the base into a flat surface such as a tabletop if needed.
- 3. Before attaching the camera, tug gently on the stand to make sure it is securely in place.

### Attach the Camera - AppCam 24HD

- 1. Disconnect power to the camera.
- 2. Attach the camera to the mounting screw. Set the mounting post to the correct angle (up to 90° movement). Tighten the circular camera brace up against the AppCam 24HD to secure it into place.
- 3. After the AppCam 24HD is installed, reconnect power.

# SET TIME ZONE/DAYLIGHT SAVINGS TIME

It is important to set the correct time zone and daylight savings time indication on your camera to ensure correct date/ time stamp on the video files.

- 1. Access the Advanced Settings list (see Connect Camera to WiFi Router, described previously).
- 2. From the Advancd Settings list, scroll to Time Zone.
- 3. Select your time zone. The most commonly used time zones are:
- GMT-05:00 Eastern Standard
- GMT-06:00 Central Standard
- GMT-07:00 Mountain Standard
- GMT-08:00 Pacific Standard

- GMT-08:00 Heure normale du Paficique
- GMT-09:00 Heure normale du Yukon
- GMT-10:00 Heure normale Alaska-Hawaï

4. Réglez l'indication de l'heure avancée.

5. Tapez sur l'icône arrière pour quitter l'option Advanced Settings.

#### Pour les instructions complètes, veuillez consulter le guide d'utilisation en ligne au : www.uniden.com.

## DÉPANNAGE

| Si                                                                                                    | Essayez ceci                                                                                                    |
|----------------------------------------------------------------------------------------------------|----------------------------------------------------------------------------------------------------|
| Mon téléphone intelligent<br>ou dispositif sans fil ne peut<br>localiser la caméra pendant le<br>réglage. | Assurez-vous que le voyant à DEL vert de la caméra clignote en cadence de 3<br>clignotements/pauses. S'il ne clignote pas, réinitialisez la caméra en maintenant<br>le bouton de réinitialisation enfoncé sur le cordon jusqu'à ce que le voyant à DEL<br>commence à clignoter.                                                                                                    |
| L'appli ne localise pas la caméra.                                                                        | <ul> <li>Assurez-vous que le réseau supporte le protocole DHCP.</li> <li>Assurez-vous que l'option DHCP est activée.</li> <li>Assurez-vous que la caméra et votre dispositif mobile sont connectés au même<br/>routeur Wi-Fi.</li> <li>Assurez-vous que le routeur Wi-Fi est activé.</li> <li>Assurez-vous que la caméra est correctement mise en fonction.</li> <li>Assurez-vous que le réglage SSID est activé sur votre routeur.</li> </ul> |
| La caméra ne localise pas le routeur auquel elle doit se connecter.                                       | <ul> <li>Assurez-vous d'avoir coché la boîte Advanced Settings/WiFi.</li> <li>Assurez-vous d'avoir entré le bon mot de passe pour le routeur sélectionné à la boîte Advanced Settings/WiFi.</li> </ul>                                                                                                    |

#### AVIS DE CONFORMITÉ À À FCC ET À INDUSTRIE CANADA

Avis de conformité à la FCC : Cet dispositif a été testé et s'avère conforme à l'article 15 des règlements de la Commission fédérale des communications (FCC). Ce dispositif est soumis aux conditions suivantes: 1) Ce dispositif ne doit pas causer d'interférences nuisibles et; 2) Il doit pouvoir supporter les parasites qu'il reçoit, incluant les parasites pouvant nuire à son fonctionnement.

Cet appareil est conforme aux normes RSS exemptes de licences d'Industrie Canada. Son fonctionnement est soumis aux deux conditions suivantes : 1) cet appareil ne doit pas causer d'inteférences nuisibles et 2), il doit pouvoir accepter les interférences, incluant celles pouvant nuire à son fonctionnement normal.

Tout changement ou modification non approuvé expressément par la partie responsable pourrait annuler le droit à l'utilisateur de faire fonctionner cet équipement.

# GUIDE DE DÉPART RAPIDE APPCAM 24HD D'UNIDEN

Utilisez ce guide de départ rapide pour connecter la caméra au réseau. Si vous désirez installer d'autres caméras plus tard, veuillez consulter le guide d'utilisation en ligne au www.uniden.com.

## **INCLUS DANS L'EMBALLAGE**

| (1) caméra                 | (1) support              | (1) adaptateur CA |
|----------------------------|--------------------------|-------------------|
| (1) guide de départ rapide | (1) câble Ethernet à USB | (1) sac de vis    |

Si un article est manquant ou est endommagé, contactez le soutien à la clientèle d'Uniden au 1-800-658-8068.

# INSTALLATION ET RÉGLAGES DE LA CAMÉRA ET DU TÉLÉPHONE INTELLIGENT/DE LA TABLETTE

### PRÉREQUIS

- Votre routeur doit supporter le protocole WEP/WPA/WPA2 et doit être activé.
- · Vous devez disposer d'un dispositif mobile Wi-Fi (téléphone intelligent ou tablette Android ou iOS).
- · La caméra AppCam 24HD et votre dispositif mobile doivent être connectés au même réseau sans fil pour les réglages.
- Assurez-vous que votre caméra se trouve à l'intérieur de la portée du réseau sans fil. Si votre téléphone intelligent se reçoit des signaux sans fil de votre routeur là où la caméra doit être installée, alors la caméra devrait fonctionner également.
- Téléchargez l'appli AppCam d'Uniden® du magasin App Store d'Apple, Google Play, ou Amazon App à votre dispositif.

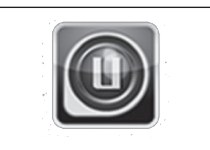

2. Branchez la caméra à une prise de courant. Après environ 45 secondes, le voyant à DEL rouge s'allumera en feu fixe et le voyant à DEL vert clignotera (3 clignotements/pause).

# **CONNEXION DE LA CAMÉRA AU DISPOSITIF MOBILE**

1. À l'option des réglages de votre dispositif, sélectionnez l'option *WiFi*. Sélectionnez le système AppCam 24HD auquel vous désirez vous connecter. La caméra apparaîtra comme suit HD-XXXXXX les XXXXXX représentent les 6 chiffres de l'étiquette de la caméra. Entrez le mot de passe par défaut : 12345678, et tapez sur *Connect* pour Android ou *Join* pour iOS.

Attendez dix secondes avant que la caméra apparaisse à la liste des dispositifs Wi-Fi.

Parution 1, avril 2015

| 2.                                                                                                    | Lorsque le dispositif est connecté à la caméra, lancez l'appli et tapez sur<br>l'icône Add New System.                            | EF EF                                                                                                    |
|----------------------------------------------------------------------------------------------------|----------------------------------------------------------------------------------------------------|----------------------------------------------------------------------------------------------------|
|                                                                                                    |                                                                                                    | Android iOS                                                                                                    |
| 3.                                                                                                    | L'écran System Information apparaîtra. Nommez la caméra porte avant, porte                                                        | e arrière, etc.) et tapez sur Search.                                                                                                    |
| 4.                                                                                                    | Le code DID de la caméra devrait apparaître. Tapez sur <i>DID</i> pour Android ou<br><i>Join</i> pour i <b>O</b> S.               | Search in LAN CGXX-000044-CDMDE Back Android Cancel Search again Join CGXX-000165-BLDNH iOS                                                                                                    |
| L'écran System Information devrait apparaître. Entrez le code de sécurité (123456); tapez Save, puis Yes<br>(Android) ou OK (iOS).<br>Pour Android : L'écran Connection apparaîtra. Tapez pour afficher l'écran Modify Security Code.<br>Pour iOS : L'écran Connection apparaîtra, suivi de l'écran Snapshot. |                                                                                                    |                                                                                                    |
| 5.                                                                                                    | Tapez l'image de l'écran. L'écran <i>Modify Security Code</i> apparaîtra. Changez<br>le code de sécurité et tapez sur <i>OK</i> . | Modify device security code  New security code  Confirm security code  OK  Android  The 'security code' you are using is the default, please modify your security code to ensure the safety of your video. |

6. Tapez l'écran à nouveau pour afficher la vidéo en direct.

## **CONNEXION DE LA CAMÉRA AU ROUTEUR SANS FIL**

1. Tapez l'icône de la flèche arrière, l'icône du système et l'icône des réglages du système. L'écran System Information apparaîtra.

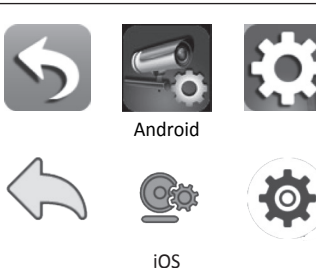

iOS

- 2. Tapez Advanced. Entrez le mot de passe de l'administrateur (123456) et tapez sur OK. 3. Défilez jusqu'à l'option WiFi de la liste Advanced Settings. Pour Android : Tapez sur Manage WiFi network et défilez iusqu'au routeur désiré. Débranchez le câble Ethernet s'il est branché. Pour iOS : Tapez sur SSID. Sélectionnez votre routeur du menu déroulant et entrez le mot de passe de votre routeur. Tapez sur Connect. Votre caméra redémarrera et se reconnectera au routeur. Attenez Les écrans Android et iOS sont que le voyant à DEL soit en feu fixe pour continuer. similaires. 4. Si l'écran indique que la caméra est déconnectée, tapez sur l'icône du système et sur l'icône d'actualisation. La caméra s'actualisera et se reconnectera au routeur choisi. Android iOS
- 5. Tapez l'écran pour afficher la vidéo.

## **INSTALLATION L'APPCAM 24HD**

#### Fixez le support de la caméra AppCam 24HD

- 1. Maintenez lae support de la caméra à l'endroit où vous désirez l'installer et marquez l'emplacement des vis.
- Utilisez les vis incluses et les ancrages pour fixer le support au mur ou au plafond. Vous pouvez également installer le support à une surface plane, tel qu'une table.
- 3. Avant de fixer la caméra, tirez légèrement sur le support afin de vous assurer qu'il est placé de manière sécuritaire.

#### Fixez la caméra - AppCam 24HD

- 1. Débranchez l'alimentation de la caméra.
- Fixez la caméra à la vis de fixation. Réglez le montant à l'angle désiré (jusqu'à 90°). Serrez le support circulaire contre la caméra AppCam 24HD pour la fixer en place.
- 3. Après avoir installé la caméra AppCam 24HD, rebranchez l'alimentation.

## RÉGLAGE DU FUSEAU HORAIRE/L'HEURE AVANCÉE

Il est important de régler le fuseau horaire et l'heure avancée correctement afin de vous assurer que votre caméra affiche l'horodatage correctement sur les fichiers vidéo.

- 1. Accédez l'option Advanced Settings (consultez la section Connexion à l'Internet décrite précédemment).
- 2. À l'option Advancd Settings, défilez jusqu'à l'option Time Zone.
- 3. Sélectionnez le fuseau horaire. Les fuseaux horaires les plus fréquemment utilisés sont :
- GMT-05:00 Heure normale de l'Est
- GMT-06:00 Heure normale du Centre
- GMT-07:00 Heure normale des Rocheuses

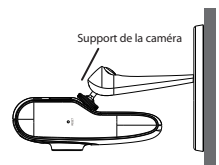

FCC Compliance Statement: This device complies with Part 15 of the FCC rules. Operation is subjected to the following two conditions: (1) this device may not cause harmful interference, and (2) this device must accept any interference received, including interference that may cause undesired operation.

This device complies with Industry Canada's licence-exempt RSSs.Operation is subject to the following two conditions: (1) this device may not cause interference, and (2) this device must accept any interference, including interference that may cause undesired operation of the device.

Cet appareil est conforme aux CNR exemptes de licence d'Industrie Canada . Son fonctionnement est soumis aux deux conditions suivantes :

(1) Ce dispositif ne peut causer d'interférences ; et

(2) Ce dispositif doit accepter toute interférence, y compris les interférences qui peuvent causer un mauvais fonctionnement de l'appareil.

The operating distance between user and products must be no less than 20cm La distance entre l'utilisateur et de produits ne devrait pas être inférieure à 20cm

Changes or modifications not expressly approved by the party responsible for compliance could void your authority to operate the equipment.